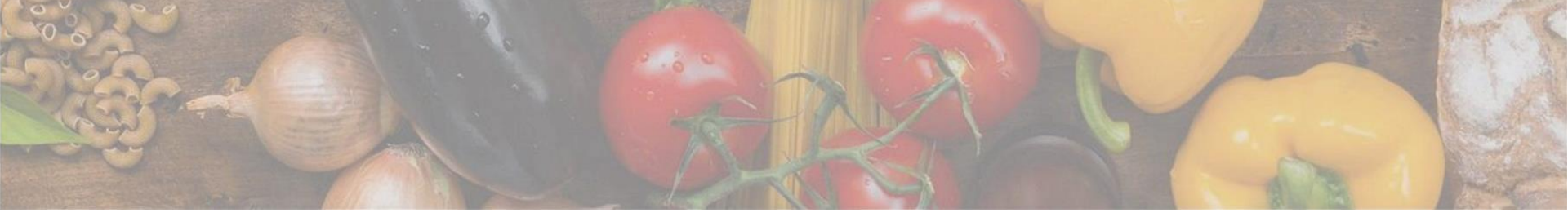

App herunterladen

## App auf Android, iOS oder Huawei herunterladen

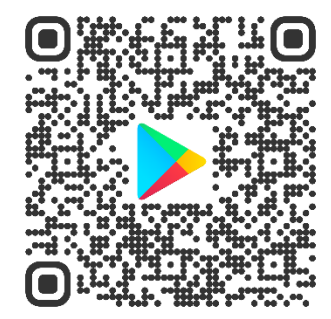

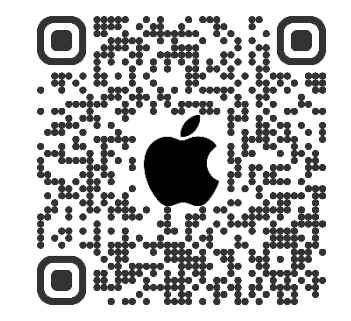

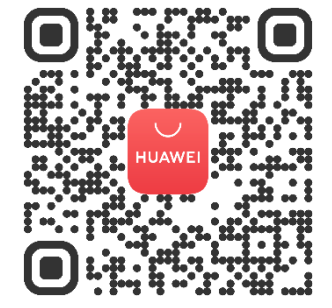

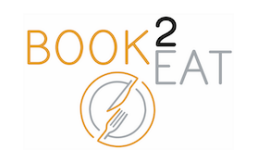

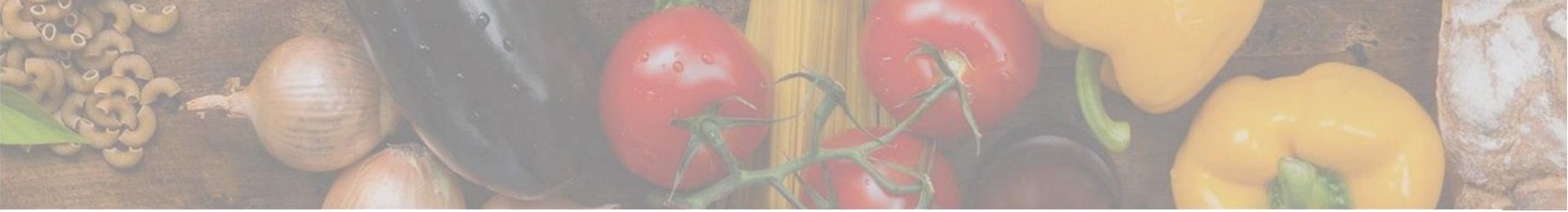

## Login

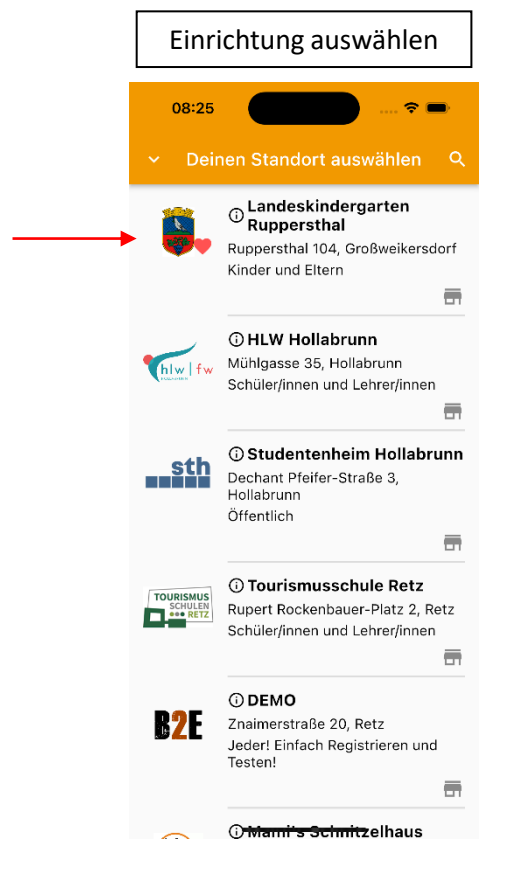

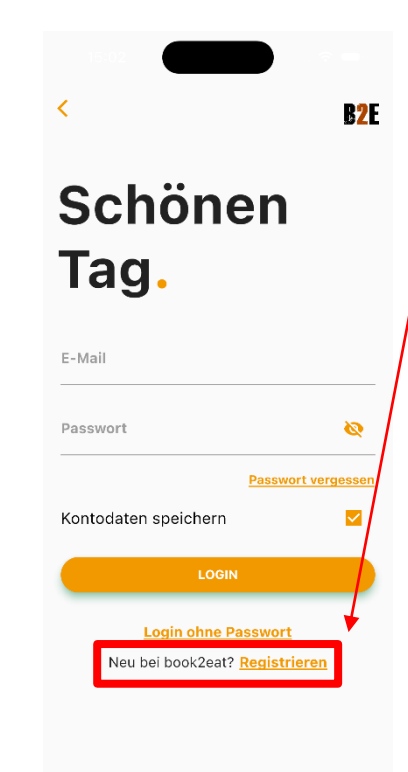

Einfach in der book2eat App die jeweilige Einrichtung auswählen und registrieren.

Sie erhalten im Anschluss eine E-Mail mit einem Link. Diesen Link müssen Sie öffnen und danach ist Ihr Konto bestätigt. Sie können sich danach einfach in der book2eat App anmelden.

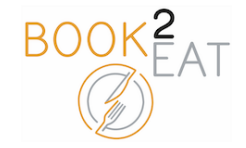

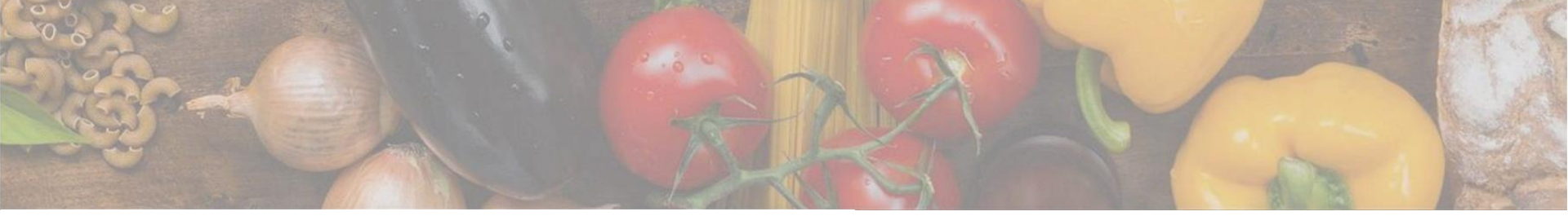

## Kind anlegen und Gruppe zuweisen unter Einstellungen

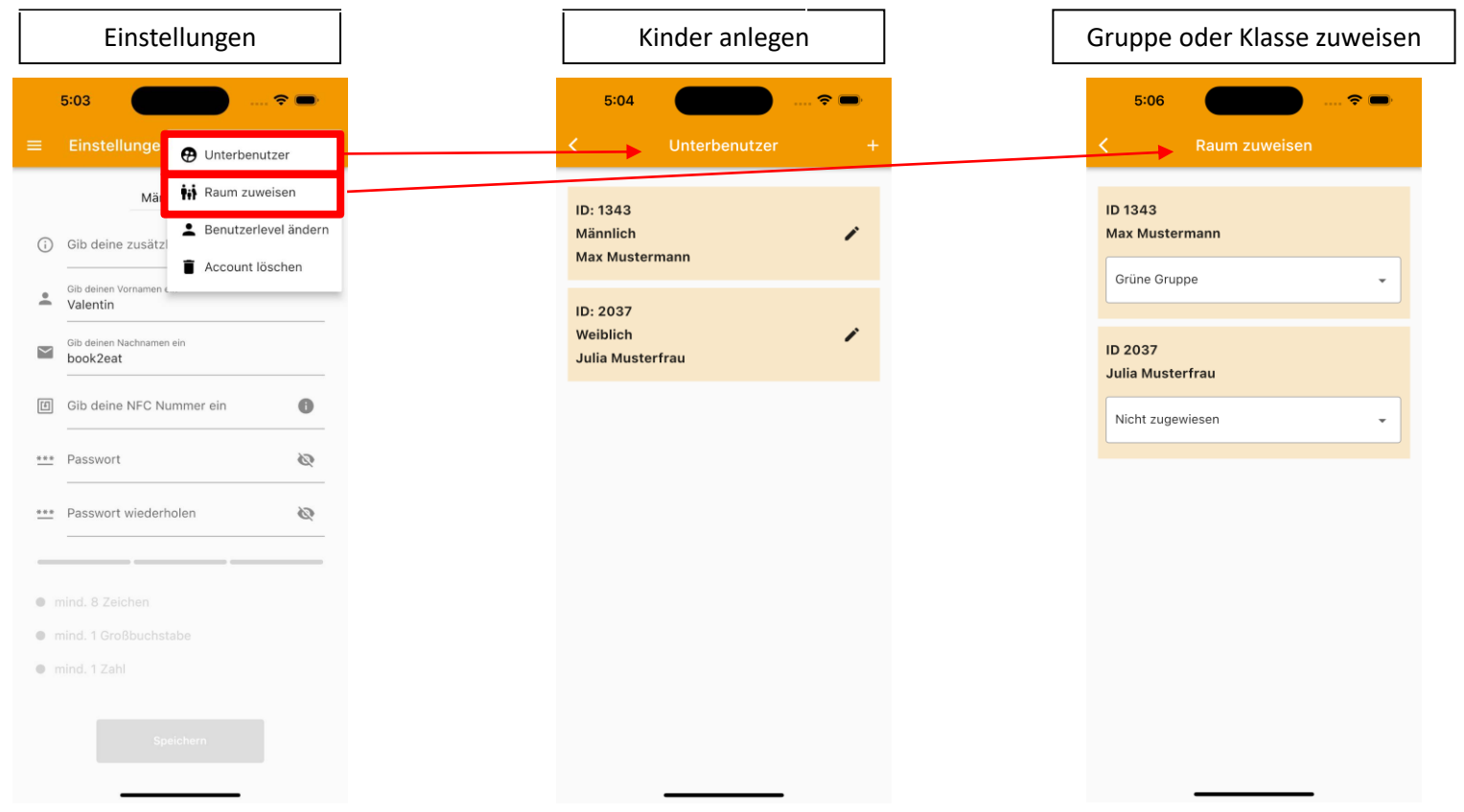

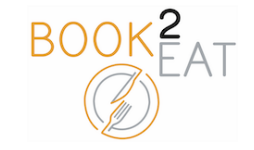

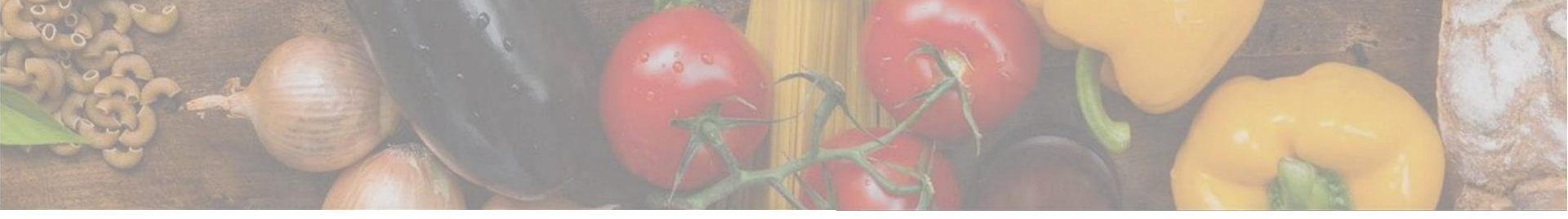

## Zahlungen verwalten & Guthaben aufladen

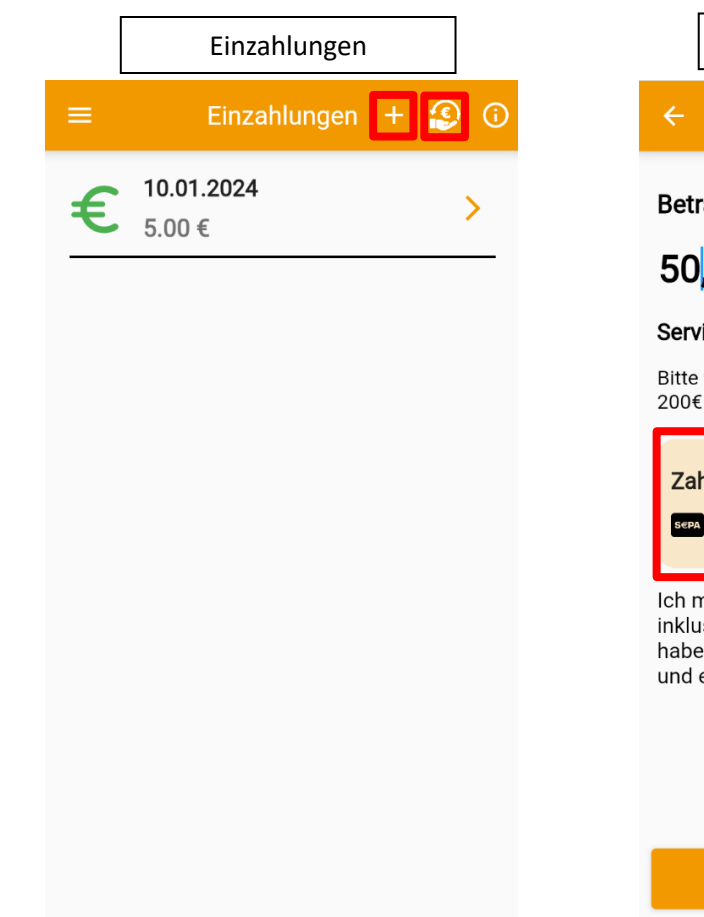

| Guthaben einzahlen                                                                                                    | Transaktion abschließen                                  |
|----------------------------------------------------------------------------------------------------|----------------------------------------------------------|
| Guthaben einzahlen                                                                                                    |                                                          |
| rag eingeben<br>,00 EUR                                                                                                    | book2eat Guthaben<br>50,35 €                             |
| <b>vicegebühr: 0.35€ (i)</b><br>e wählen sie einen Betrag zwischen 5€ und<br>€                                                                        | E-Mail<br>IBAN                                           |
| hlungsmethode → SEPA Lastschrift                                                                                                    | AT00 0000 0000 0000 0000<br>Name des/der Kontoinhaber/in |
| möchte den oben genannten Betrag<br>usive der Servicegebühr einzahlen<br>e die <u>Bestellbedingungen</u> gelesen<br>erkläre mich damit einverstanden. | Rechnungsadresse<br>Österreich ~                         |
| Es stehen mehrere<br>Zahlungsmöglichkeiten zur Verfüg                                                                                                 | Adresszeile 2 Postleitzahl Ort                           |
| Weiter                                                                                                    |                                                          |

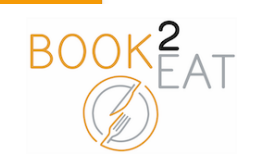

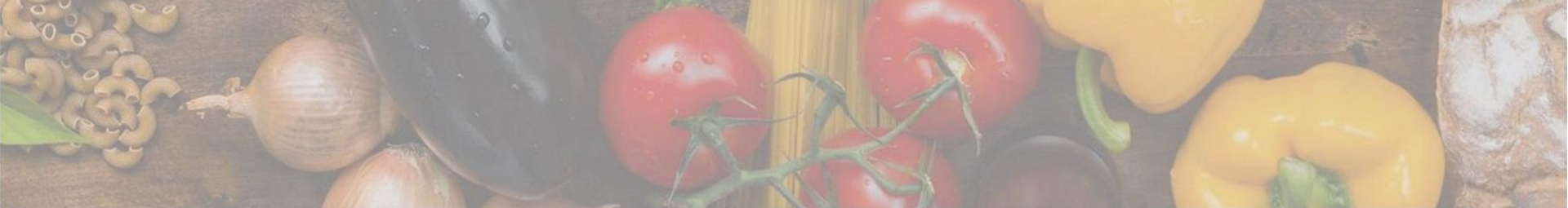

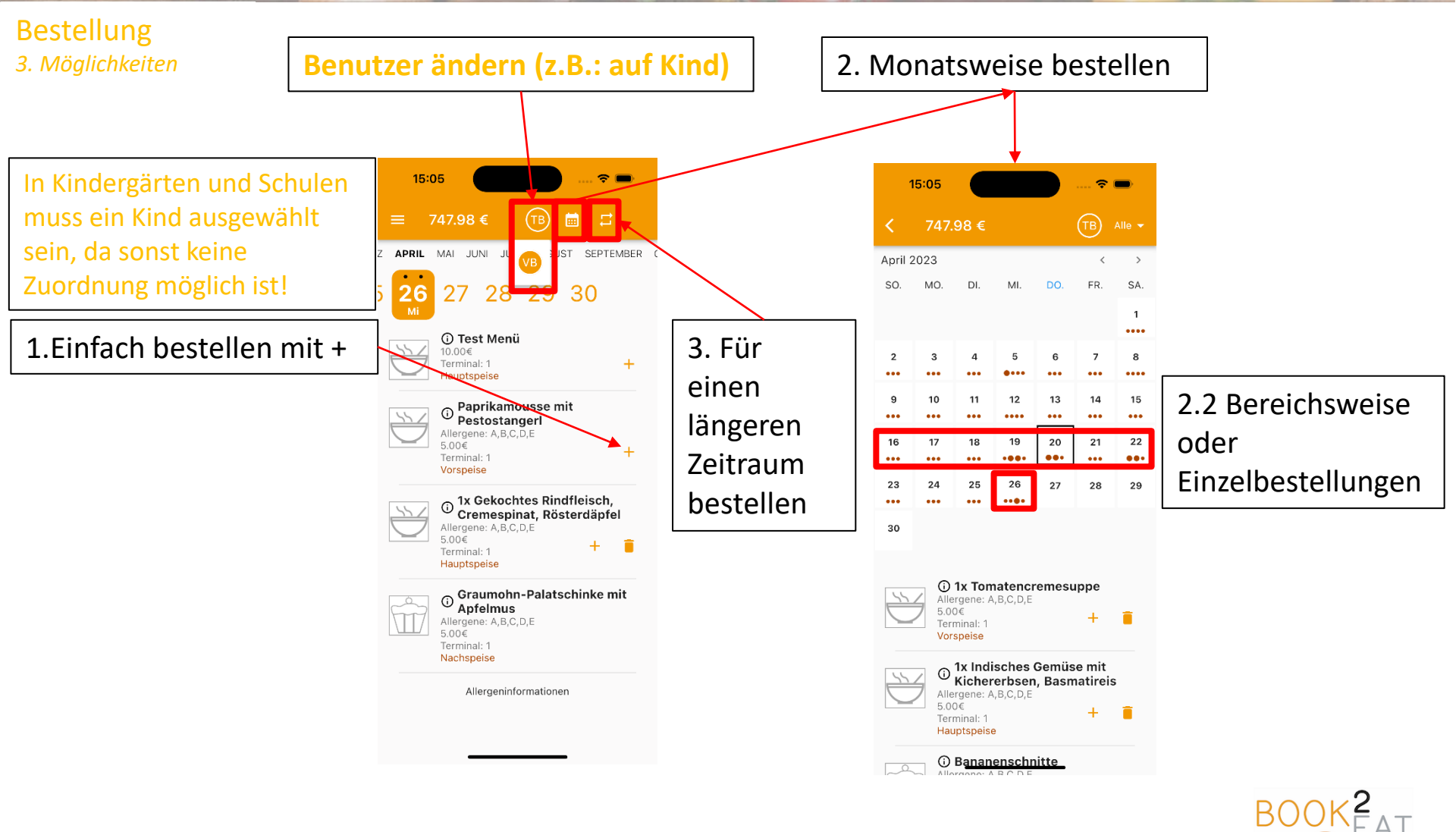